# How to fix your machine after Microsoft Updates cause blue screen crashes

For the full guide go here: <u>https://goo.gl/A3mPKK</u>

So Microsoft have done it again, released a batch of updates and our machines start to blue screen!

## Problem Updates

From what we have experienced so far are that the following updates are the culprits and should be uninstalled where possible:

- KB4015217
- KB4041676
- KB4041691

## Removing the Updates

If you still have access to Windows, open up an **elevated command prompt** and run the se following commands in turn:

dism.exe /online/remove-package /packagename:Package\_for\_RollupFix~31bf3856ad364e35~amd64~~14393.1715.1.10 /norestart

dism.exe /online/remove-package /packagename:Package\_for\_RollupFix\_Wrapper~31bf3856ad364e35~amd64~~14393.1770.1.6 /norestart

dism.exe/online/remove-package /packagename:Package\_for\_KB4014329~31bf3856ad364e35~amd64~~10.0.1.0 /norestart

Once the se have been removed, reboot your server and it should go back into Windows.

# Clearing Pending Updates

If this does not work for you, but you still have access to Windows, <u>Microsoft</u> advise putting the following script into a batch file and running it from an elevated command prompt:

### @echooff

REM Stop all update related services net stop usosvc net stop wuause rv net stop truste dinstaller

REM Delete pending.xmlifit exists take own /f%windir%\winsxs\pending.xml >NUL 2>&1 icacls %windir%\winsxs\pending.xml /grant Everyone:F>NUL 2>&1 del%windir%\winsxs\pending.xml >NUL2>&1

REM Modify the components hive reg unload HKLM\Components >NUL2>&1 reg load HKLM\ComponentsHive %windir% \system32\config\COMPONENTS reg delete /f HKLM\ComponentsHive /v PendingXmlldentifier >NUL2>&1 reg delete /f HKLM\ComponentsHive /v PoqexecFailure >NUL2>&1 reg delete /f HKLM\ComponentsHive /v Exe cutionState >NUL2>&1 reg delete /f HKLM\ComponentsHive /v Re pairTransactionPended >NUL2>&1 reg delete /f HKLM\ComponentsHive /v AIFailureInformation >NUL2>&1 reg delete /f HKLM\ComponentsHive \nstallers\RegKeySDTable /v Install >NUL2>&1 reg delete /f HKLM\ComponentsHive \Installers\RegKeySDTable /v Uni nstall >NUL2>&1 reg delete /f HKLM\ComponentsHive \Installers\RegKeySDTable /v Uni nstall >NUL2>&1 reg delete /f HKLM\ComponentsHive \Installers\RegKeySDTable /v Uni nstall >NUL2>&1 reg delete /f HKLM\ComponentsHive \Installers\RegKeySDTable /v Uni nstall >NUL2>&1 reg delete /f HKLM\ComponentsHive \Installers\RegKeySDTable /v Uni nstall >NUL2>&1 reg delete /f HKLM\ComponentsHive \Installers\RegKeySDTable /v Uni nstall >NUL2>&1 reg delete /f HKLM\ComponentsHive \Installers\RegKeySDTable /v Uni nstall >NUL2>&1 reg unload HKLM\ComponentsHive

REM Stop Poqe xe c from running reg delete /f HKLM\Software\Microsoft\Windows\CurrentVersion\SideBySide\Configuration /v DontRunPoqe xe clnSmss >NUL 2>&1 reg delete /f HKLM\Software\Microsoft\Windows\CurrentVersion\SideBySide\Configuration /v Poqe xe cCmdline >NUL 2>&1 reg delete /f "HKLM\System\CurrentControlSet\Control\Session Manager" /v SETUPEXECUTE >NUL 2>&1 REG ADD "HKLM\System\CurrentControlSet\Control\Session Manager" /v SETUPEXECUTE /t REG\_MULTI\_SZ /d \0 /f

dism /online /remove-package /Package Name :Package\_for\_RollupFix\_Wrapper~31bf3856ad364e35~amd64~~15063.674.1.8 /nore start >NUL 2>&1 dism /online /remove -package /Package Name :Package\_for\_RollupFix\_Wrapper~31bf3856ad364e35~x86~~15063.674.1.8 /nore start >NUL 2>&1 dism /online /remove-package /Package Name :Package\_for\_RollupFix\_Wrapper~31bf3856ad364e35~amd64~~14393.1770.1.6 /nore start >NUL 2>&1 dism /online /remove -package /Package Name :Package\_for\_RollupFix\_Wrapper~31bf3856ad364e35~x86~~14393.1770.1.6 /nore start >NUL 2>&1

Blue Screened Machines (BSOD)

What if your machine is already screwed and you are getting the blue screen? Well, you will need to get into the advanced options after your machine has blue screened. When it tries to boot up again you should get a message like this:

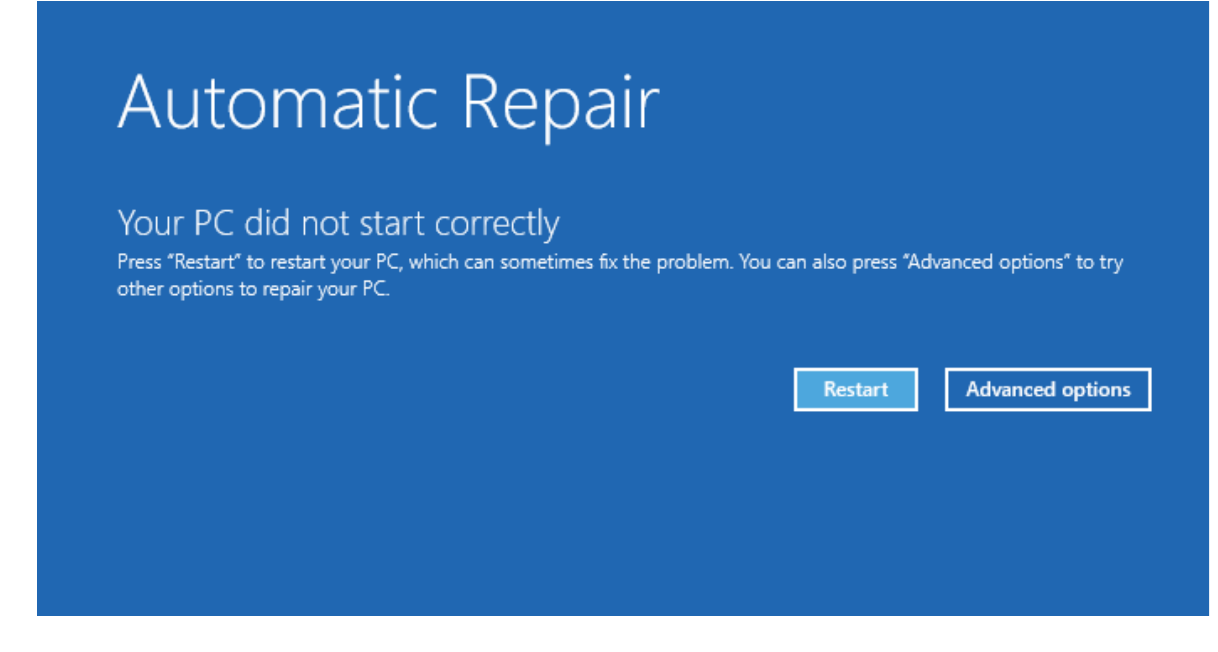

Click on the **Advanced options** button which willtake you to the Advanced options screen:

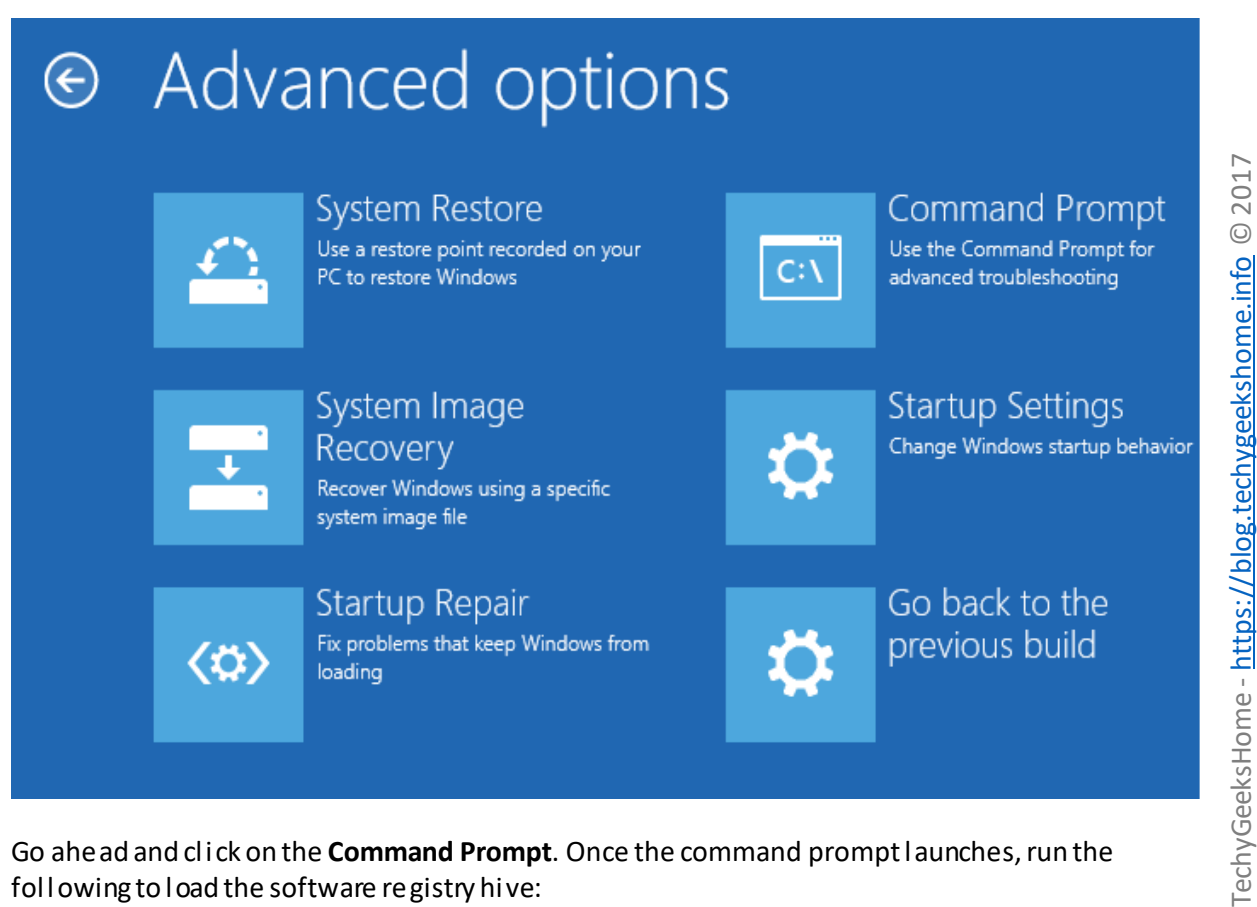

Go ahead and click on the Command Prompt. Once the command prompt launches, run the following to load the software registry hive:

3

regload hklm\temp c:\windows\system32\config\software

Run the following command to delete the **SessionsPending** registry key. If the registry value does not exist, proceed to the next step:

regdelete "HKLM\temp\Microsoft\Windows\CurrentVersion\Component Based Servicing\SessionsPending" /v Exclusive

Run the following to unload the registry:

regunload HKLM\temp

Run the following command, which will list all pending updates:

Example:dism.exe/image:c:\/Get-Packages

Run the following command for each packages where "State = Install Pending":

dism.exe/image:c:\/remove-package/packagename:<package name>

### Example :

dism.exe /image:c:\/remove-package /packagename:Package\_for\_RollupFix\_Wrapper~31bf3856ad364e35~amd64~~14393.1770.1.6

Close the Command Prompt and click Continue to exit the recovery environment.

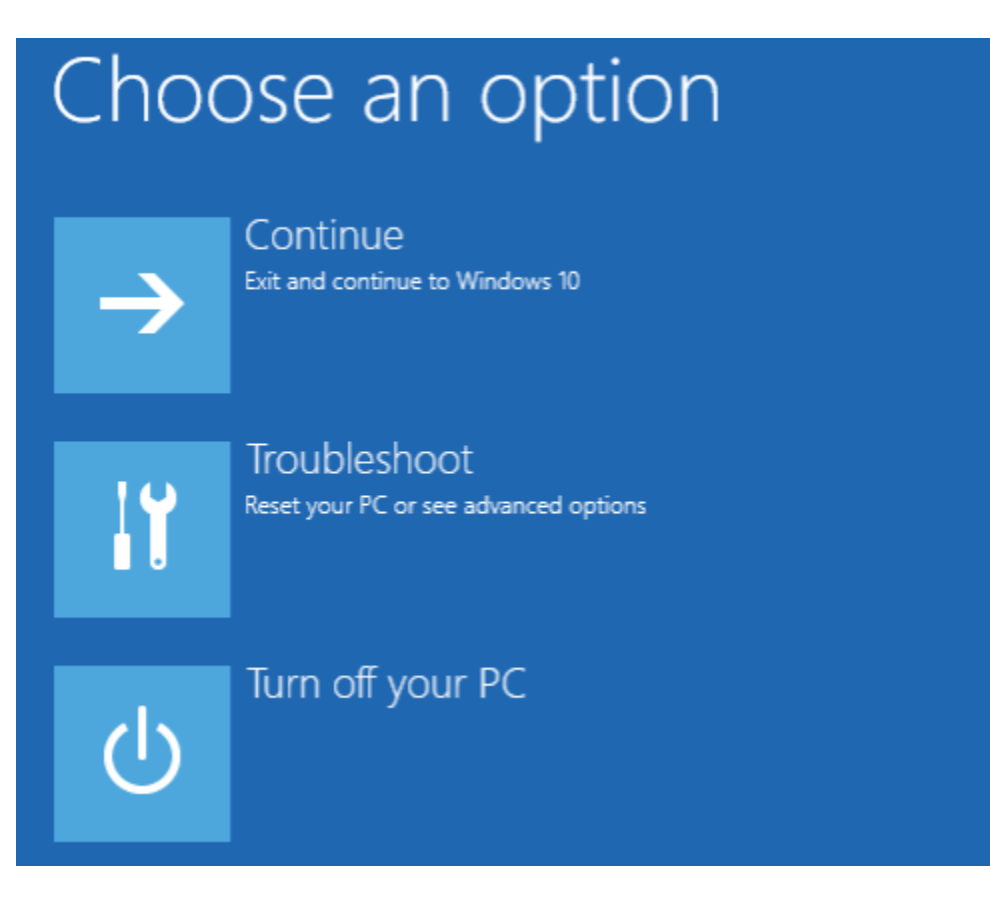

TechyGeeksHome - https://blog.techygeekshome.info © 2017

Go ahead and reboot your machine and you should hopefully get yourself back into Windows.

Remember if you are in a corporate environment and using WSUS/SUP/SCCM, do not approve the se update s until Microsoft have put their house in order!